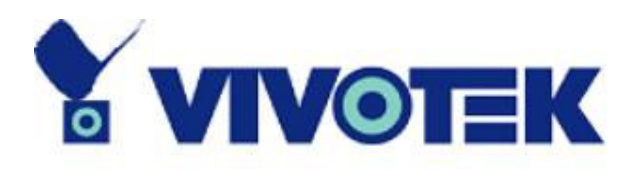

# How to Use 2.5G/3G Mobile Phone To Access 7000 series Network Camera

Version 1.0 2006/7/19

www.vivotek.com

Vivotek may make changes to specifications and product descriptions at any time, without notice.

The following is a trademark of Vivotek Inc., and may be used to identify Vivotek products only: Vivotek. Other product and company names contained herein may be trademarks of their respective owners.

No part of this publication may be reproduced or utilized in any form or by any means, electronic or mechanical, including photocopying and microfilm, without permission in writing from Vivotek Inc.

### **Revision History**

| Version | Issue date | Author   | Comment |
|---------|------------|----------|---------|
| 1.0     | 2006/07/19 | Peggy Li |         |
|         |            |          |         |
|         |            |          |         |
|         |            |          |         |
|         |            |          |         |
|         |            |          |         |

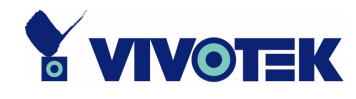

# **TABLE of CONTENTS**

| INTRODUCTION                                                      |
|-------------------------------------------------------------------|
| NETWORK CAMERA INSTALLATION                                       |
| To install the Network Camera in PPPoE                            |
| To install the Network Camera with a Fixed IP 14                  |
| To install the Network Camera behind NAT 17                       |
| Using a $2.5/3G$ mobile phone to connect to the Network Camera 21 |
| RealPlayer                                                        |
| PvPlayer                                                          |
| APPENDIX                                                          |
| Introduction to RTSP                                              |
| Players you can use on a mobile phone                             |
| Players in Mobile Phones                                          |
|                                                                   |

## Introduction

The Network Camera 7000 series supports 3GPP/ISMA RTSP (Real time streaming protocol). You can get the live video and audio by using 2.5G/3G mobile phone with RealPlayer or Packet Video Player.

The purpose of this document is to describe how to view the live video by 2.5G/3G mobile phone. Users should install the network camera on the Internet, so that they can view the live video by 2.5G/3G mobile phone.

This manual introduces how to install the camera in an Internet environment and take the Nokia 6630 for example to show how to access the IP7137 Network Camera. For the rest of the models, please refer to their user's manual.

## **Network Camera Installation**

Before installing the network camera, please install the installation wizard program on your PC first.

### To install the Network Camera in PPPoE

If the Ethernet is available

1. Set up the network camera in the LAN and plug in the power adapter of the network camera. .

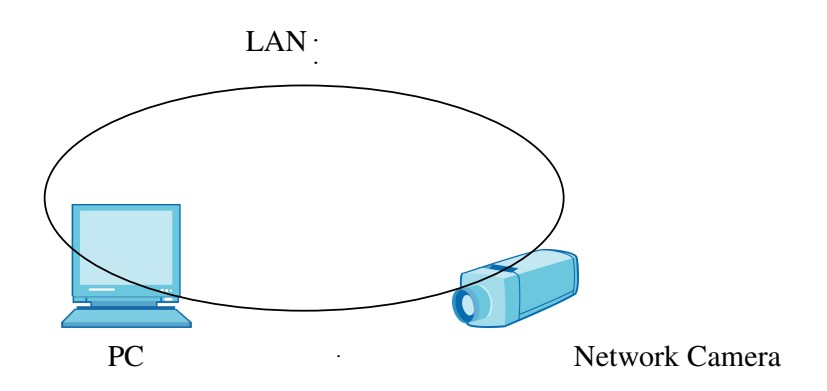

2. Use the Installation Wizard program to find the location of the network camera.

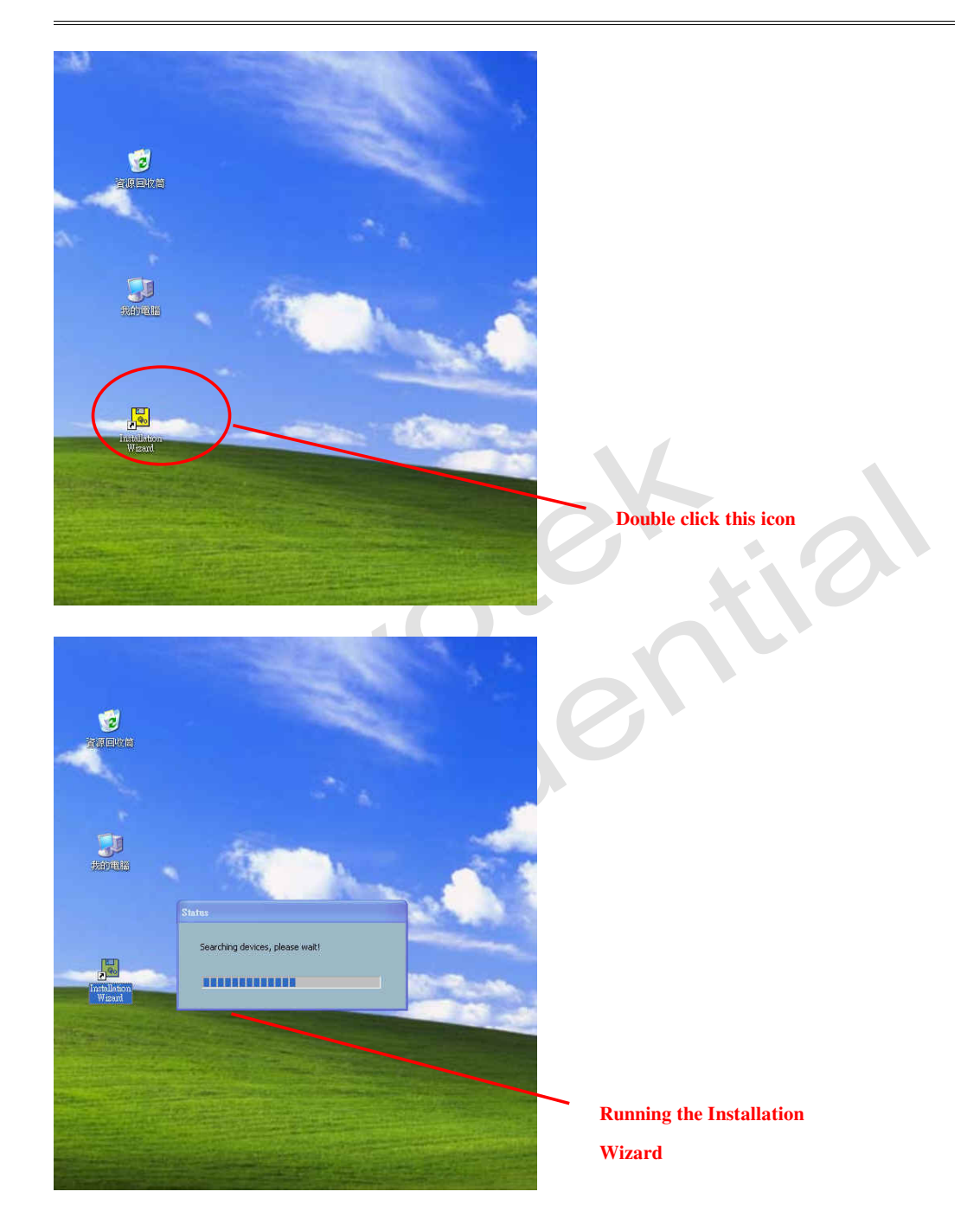

| Self         Produces         Produces         Produces           1000000000000000000000000000000000000                                                                                                    | r                                                               | Network Camera / V                                                         | /ideo Server In                                               | stallation                    |                           | 1000             |   |
|----------------------------------------------------------------------------------------------------|-----------------------------------------------------------------|----------------------------------------------------------------------------|---------------------------------------------------------------|-------------------------------|---------------------------|------------------|---|
| Stard Locker     Ploadest Ploadest Pload                                                                                                    |                                                                 |                                                                            | 1                                                             | 15.5.7                        | 1                         |                  |   |
| Ed<br>Read<br>Network Camera / Video Server Installation Wizard<br>Network Camera / Video Server Installation Wizard<br>Server<br>Devices 19 P Addase<br>10 201024840 19 201024840 19 20102110 View (P7127 View<br>1 Check the box                                                                                                    | Setup                                                           | Serial Number                                                              | 192,168,3,118                                                 | Assigned                      | Model<br> P7137           | Auto IP  <br>Yes |   |
| ter<br>Revit Sengeh Add Tempor Technick With Destincted desice (b)<br>Notwork Camera / Video Server Installation Wizard<br>Selve To 201020102888 192303.110 Yes (P7137 Yes<br>To 201020102888 192303.110 Yes (P7137 Yes<br>To 201020102888 192303.110 Yes (P7137 Yes                                                                                                    |                                                                 |                                                                            | 102.100.0.110                                                 | 0.55                          | 111101                    |                  |   |
| Ed<br>Read<br>Read<br>Read<br>Read<br>Read<br>Compared<br>Compared<br>Read<br>Read<br>Read<br>Read<br>Compared<br>Compared | Upgrode                                                         |                                                                            |                                                               |                               |                           |                  |   |
| Ed   Root   Sengeh   Add   Regrow   In the selected device()     Network Camera / Video Server Installation Wizard   Sengeh   Image: Distribution of the selected device()     Sengeh   Image: Distribution of the selected device()     Image: Distribution of the selected device()     Image: Distribution of the selected device()     Image: Distribution of the selected device()     Image: Distribution of the selected device()                                                                                                    | et to default                                                   |                                                                            |                                                               |                               |                           |                  |   |
| Ed<br>Rood Server Installation Wizard<br>Server Protocol 192.105.3.110 Yes: (P1127 Yes)<br>Indexed<br>In Check the box<br>Edit<br>Read Server Installation Wizard                                                                                                    |                                                                 |                                                                            |                                                               |                               |                           |                  |   |
| Ed<br>Read Seageh Add Remore Bacheck W Table Selected desice(2)<br>Note Vitant<br>Setup Vitable Distribution Wizard<br>Setup 10,20102,20102,208 0 19,208 3,110 Yes: 07137 Yes<br>Parade<br>10 default<br>Read Back He box                                                                                                    |                                                                 |                                                                            |                                                               |                               |                           |                  |   |
|                                                                                                    |                                                                 |                                                                            |                                                               |                               |                           |                  |   |
| Edi   Root   Seeph   Add   Cempre   Check the box     For   About   Seeph   Add   Cempre   Cempre <td></td> <td></td> <td></td> <td></td> <td></td> <td></td> <td></td>                                                                                                    |                                                                 |                                                                            |                                                               |                               |                           |                  |   |
| Egit   New Kreat     New Kreat     N                                                                                                    |                                                                 |                                                                            |                                                               |                               |                           |                  | 1 |
| Ed   Root   Root   Root   Root   Root   Root   Root   Root   Root   Root   Root   Root   Root   Root   Root                                                                                                    |                                                                 |                                                                            |                                                               |                               |                           |                  |   |
| Edit   Novid     Seegch   gdd   Centre     In Decision     Edit   Novid     Edit   Novid     Edit   Novid     Edit     Novid     Edit     Novid     Novid     Novid <                                                                                                    |                                                                 |                                                                            |                                                               |                               |                           |                  |   |
| Idit     Report     Sergch     Add     Report     Retwork Camera / Video Server Installation Wizard     Total Number     PAddrass     Versite     Provide     Auto IP     Server     Provide     Auto IP     Total Number     PAddrass     Provide     Auto IP     Server     In December     PAddrass     Provide     Auto IP     Server     Provide     Auto IP     Server     Provide     Provide     Provide     Provide     Server     Provide     Provide     Provide     Provide     Provide     Provide     Provide     Provide     Provide     Provide     Provide     Provide     Provide     Provide     Provide     Provide     Provide     Provide     Provide     Pr                                                                                                    |                                                                 |                                                                            |                                                               |                               |                           |                  |   |
| Edi     Abour     Setup     Martine     Martine </td <td></td> <td></td> <td></td> <td></td> <td></td> <td></td> <td></td>                                                                                                    |                                                                 |                                                                            |                                                               |                               |                           |                  |   |
| Fell   About     Search   Add   Remove   Unchance   Interface   Interface   Interf                                                                                                    |                                                                 |                                                                            |                                                               |                               |                           |                  |   |
| Edi   About   Sergeh   Add   Termover   Protock AD   Detwork Camera / Video Server Installation Wizzard     Server   Protock Direck AD     Protock Direck AD     Protock Direck Direck AD     Protock Direck Direck                                                                                                    |                                                                 |                                                                            |                                                               |                               |                           |                  |   |
| About Sengeh And Remove The head and the selected device for<br>http://www.files.com/files.com/fil                                                                                                    | Exit                                                            |                                                                            |                                                               |                               |                           |                  |   |
| Bout Sergeh Add     Attract     Network Camera / Video Server Installation Wizard     Image: Contract of the designed     Model     Auto IP     Image: Contract of the designed     Image: Contract of the designed     Image: Con                                                                                                    |                                                                 |                                                                            |                                                               |                               | ~                         | 1.               |   |
| Batton: Wizard     Network Camera / Video Server Installation Wizard     Setur     Setur     Color 2010299.86     192.108.3.110     Yes        Parade     1. Check the box     Fatt     Apout     Setur     Add     Techerk All        Notek All     Ink to selected device(s)                                                                                                    | About                                                           | Search <u>A</u> dd                                                         | Remove                                                        | Incheck All                   | Link to selec             | Ind doubles 61   |   |
| Seture     Seture     Image: Contract of the box     Egit     Agout     Seture     Add     Image: Contract of the box     Image: Contract of the box                                                                                                    |                                                                 |                                                                            |                                                               |                               | Carriera                  | and newcet()     |   |
| Setup SetisAunder IP Address Assigned Model Auto IP<br>prode 192:09:2-01-02:98-86 192:198:3:118 Yes IP7137 Yes<br>the defoult 1. Check the box                                                                                                    | illation Wizar                                                  | il.                                                                        | -                                                             |                               |                           | Sed Device(5)    | * |
| Egf<br>Aport Search Add Remore Inches (AII Jink to selected device (s)                                                                                                    | illation Wizar                                                  | nd<br>Network Camera / V                                                   | /ideo Server In                                               | stallation                    | Wizard                    |                  |   |
| Egit Agout Search Add Remove Uncherk All Unk to selected device (s)                                                                                                    | Vation Wizar                                                    | ni<br>Network Camera / V<br>Sera Number                                    | /ideo Server In:<br>IP Address<br>192 168 3 118               | stallation<br>Assigned<br>Yes | Wizard<br>Model           | Auto IP          |   |
| Egit<br>Agout Search Add Remove Unchek Al Unk to selected device (s)                                                                                                    | lation Wizar                                                    | rd<br>Network Camera / N<br>Seria Number<br>000-2-D1-02-99-86              | /ideo Server In<br>IP Address<br>192.168.3.118                | stallation<br>Assigned<br>Yes | Wizard<br>Model<br>IP7137 | Auto IP<br>Yes   |   |
| Egit<br>Agout Search Add Remove Uncheki Ali Link to selected device(s)                                                                                                    | Lation Wizer                                                    | rd<br>Network Camera / V<br>Seria Vumber<br>100-2-D1-02-99-86              | /ideo Server In:<br>IP Address<br>192.168.3.118               | stallation<br>Assigned<br>Yes | Wizard<br>Model<br>IP7137 | Auto IP /<br>Yes |   |
| Egit<br>Agout Search Add Remove Uncheck Al Link to selected device(s)                                                                                                    | Lation Wizar                                                    | na<br>Network Camera / V<br>Seria Number<br>000-2-D1-02-99-86              | /ideo Server In:<br>IP Address<br>192.168.3.118               | stallation<br>Assigned<br>Yes | Wizard<br>Model<br>IP7137 | Auto IP /        |   |
| Egif<br>Agout Search Add Remove Uncheck All Link to selected device(s)                                                                                                    | Ilation Wizar<br>Setup<br>Upgrade<br>et to <u>d</u> efault      | nd<br>Network Camera / V<br>Serie Number<br>000/2-D1-02-99-B6<br>1. Chev   | /ideo Server In<br>IP Address<br>192.168.3.118<br>ck the box  | stallation<br>Assigned<br>Yes | Model<br>IP7137           | Auto IP  <br>Yes |   |
| Egit<br>Agout Search Add Remove Uncheck All Link to selected device(s)                                                                                                    | llation Wizer<br>I<br>Setup<br>Ipgrode<br>et to <u>d</u> efault | nd<br>Network Camera / N<br>Seria Number<br>1. Chev                        | /ideo Server In<br>IP Address<br>192.168.3.118<br>ck the box  | Assigned<br>Yes               | Wizard<br>Model<br>IP7137 | Auto IP  <br>Yes |   |
| Figit<br>About Seauch Add Remove Uncheck All Link to selected device(s)                                                                                                    | lation Wizar<br>N<br>Setup<br>Ipgrade                           | nd<br>Network Camera / V<br>Seria Vunber<br>00-2-D1-02-89-86<br>1. Chee    | /ideo Server In:<br>IP Address<br>192.168.3.118<br>ck the box | stallation<br>Asigned<br>Yes  | Wizard<br>Model<br>IP7137 | Auto IP /<br>Yes |   |
| Egit<br>About Seauch Add Remove Uncheck All Link to selected device(s)                                                                                                    | lation, Wizar<br>N<br>Setup<br>(<br>pgrade<br>t to getaut       | nd<br>Network Camera / V<br>Sera Number<br>000/2-D1-02-99-86<br>1. Chev    | /ideo Server In:<br>IP Address<br>192.168.3.118<br>ck the box | stallation<br>Assigned<br>Yes | Model<br>IP7137           | Auto IP Yes      |   |
| Egit<br>About Search Add Remove Uncheck All Link to selected device(s)                                                                                                    | ation Wizer<br> <br>Setup<br> <br>ograde<br> <br>Ho gefault     | rd<br>Network Camera / V<br>Seria Number<br>1. Chev                        | /ideo Server In<br>IP Address<br>192.168.3.118<br>ck the box  | Assigned<br>Yes               | Wizard<br>Model<br>IP7137 | Auto IP  <br>Yes |   |
| Egit<br>Noout Seauch Add Remove Uncheck Al Link to selected device(s)                                                                                                    | action Wizar<br>jetup<br>ograde<br>to getaut                    | rd<br>Network Camera / V<br>Seria Vunber<br>00-2-D1-02-89-86<br>1. Chee    | /ideo Server In:<br>IP Address<br>192.168.3.118<br>ck the box | Asigned<br>Yes                | Wizard<br>Model<br>IP7137 | Auto IP Yes      |   |
| Egit<br>About Search Add Remove Uncheck All Link to selected device(s)                                                                                                    | lation Wizar<br>Setup<br>(<br>pgrode<br>tto getault             | nd<br>Network Camera / V<br>Seria Number<br>000-2-D1-02-89-86<br>1. Chev   | /ideo Server In:<br>IP Address<br>192.168.3.118               | stallation<br>Asigned<br>Yes  | Wizard<br>Model<br>IP7137 | Auto IP /<br>Yes |   |
| Egit<br>About Search Add Remove Uncheck All Link to selected device(s)                                                                                                    | Ilation Wizar<br>Setup<br>Ipgrade<br>et to <u>d</u> efault      | nl<br>Network Camera / V<br>Sera Number<br>000/2-D1-02-99-86<br>1. Chev    | /ideo Server In:<br>IP Address<br>192.168.3.118               | stallation<br>Assigned<br>Yes | Wizard<br>Model<br>IP7137 | Auto IP  <br>Yes |   |
| Egit<br>About Search Add Remove Uncheck All Link to selected device(s)                                                                                                    | Setup (                                                         | rd<br>Seria Number<br>200-2-D1-02-99-86<br>1. Chev                         | /ideo Server In:<br>IP Address<br>192.168.3.118<br>ck the box | Assigned<br>Yes               | Wizard<br>Model<br>IP7137 | Auto IP  <br>Yes |   |
| Exit<br>About Seauch Add Remove Uncheck All Link to selected device(s)                                                                                                    | Setup<br>(Upgrade<br>et to getault                              | nd<br>Network Camera / V<br>Seria Vunber<br>Ø00-2-D1-02-99-86<br>1. Chee   | /ideo Server In:<br>IP Address<br>192.168.3.118<br>ck the box | stallation<br>Asigned<br>Yes  | Wizard<br>Model<br>IP7137 | Auto IP Yes      |   |
| Egit<br>About Search Add Remove Uncheck All Link to selected device(s)                                                                                                    | Llation Wizar<br>Setup<br>Ipgrade<br>et to <u>d</u> efault      | nd<br>Network Camera / V<br>Sera Number<br>000-2-D1-02-99-86<br>1. Chev    | /ideo Server In:<br>IP Address<br>192.168.3.118               | stallation<br>Asigned<br>Yes  | Wizard<br>Model<br>IP7137 | Auto IP /<br>Yes |   |
| About Search Add Remove Uncheck All Link to selected device(s)                                                                                                    | Dation Wizer                                                    | nl<br>Network Camera / V<br>Sera Number<br>000/2-D1-02-99-86<br>1. Chev    | /ideo Server In:<br>IP Address<br>192.168.3.118               | stallation<br>Assigned<br>Yes | Wizard<br>Model<br>IP7137 | Auto IP  <br>Yes |   |
|                                                                                                    | Lation Wizar                                                    | nd<br>Network Camera / V<br>Seria Vunber<br>♥ 000/2-D1-02-99-86<br>1. Cher | /ideo Server In:<br>IP Address<br>192.168.3.118<br>ck the box | stallation<br>Asigned<br>Yes  | Wizard<br>Model<br>IP7137 | Auto IP<br>Yes   |   |
|                                                                                                    | Egit                                                            | Network Camera / V                                                         | /ideo Server In:<br>IP Address<br>192.168.3.118<br>ck the box | Stallation<br>Assigned<br>Yes | Wizard<br>Model<br>IP7137 | Auto IP Types    |   |

www.vivotek.com T:886-2-82455282 F:886-2-82455532 3. Link to the network camera and go to configuration page  $\rightarrow$  Email and FTP page.

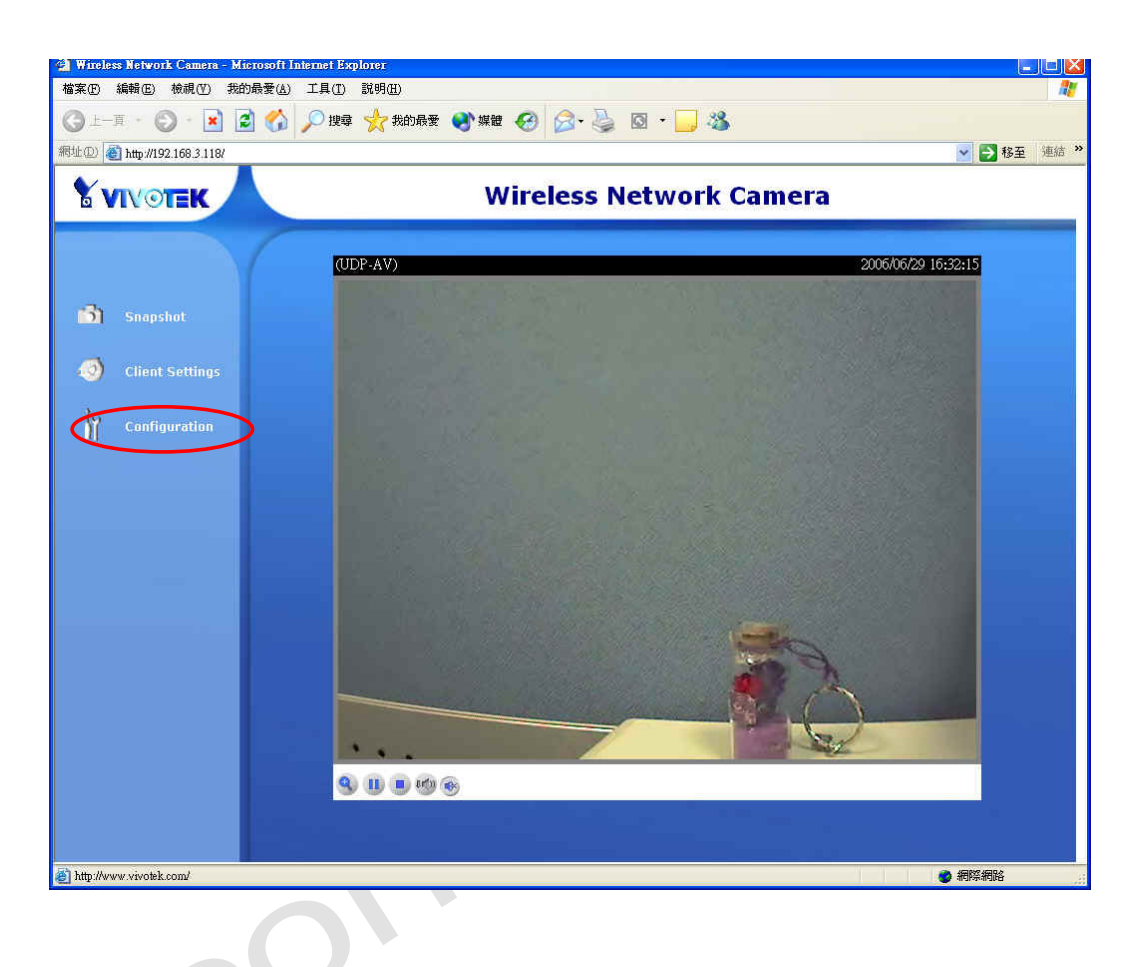

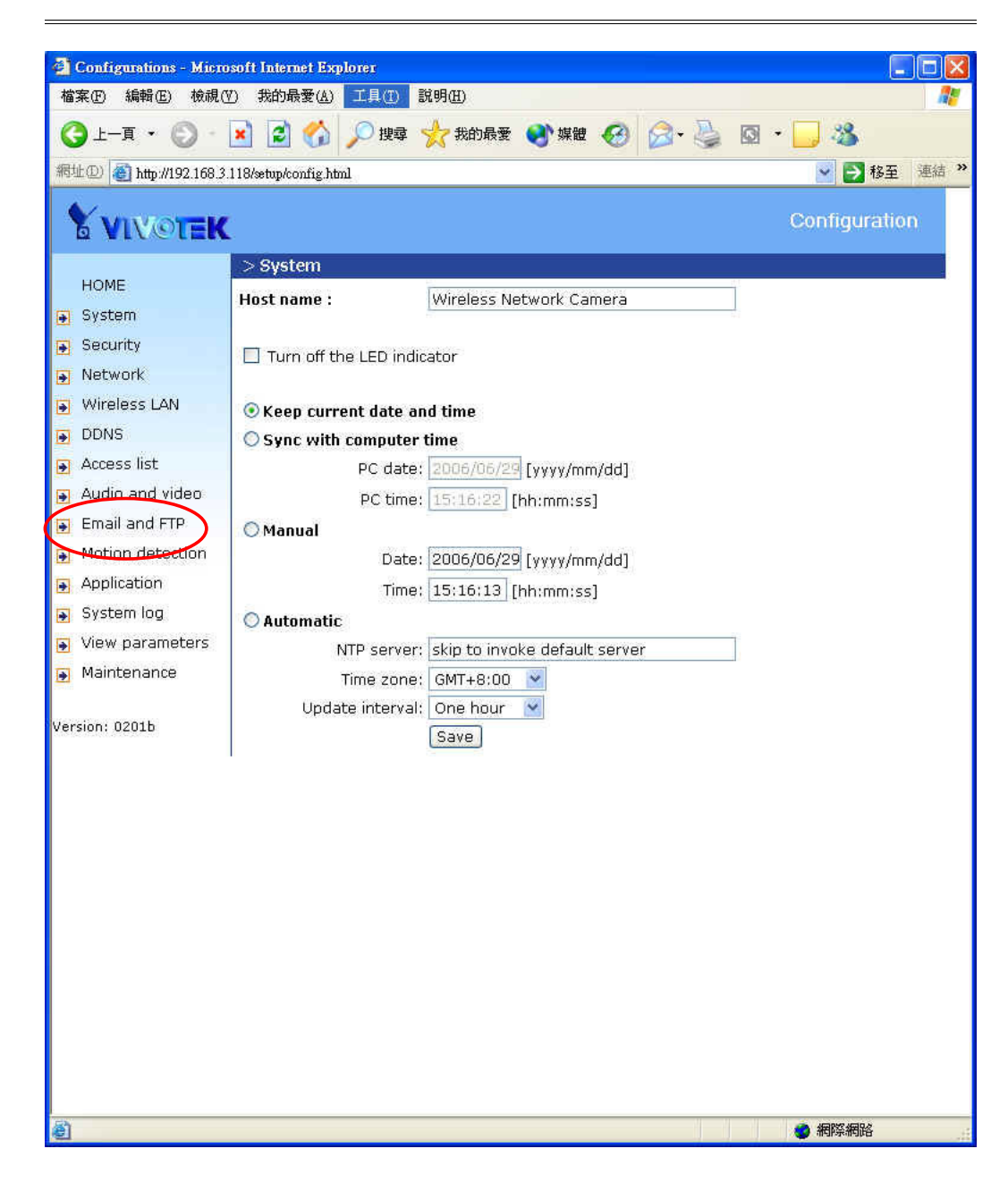

| 🗿 Configurations - Micro  | soft Internet Explorer                                                                                          |                                         |
|---------------------------|----------------------------------------------------------------------------------------------------|-----------------------------------------|
| 檔案(E) 編輯(E) 檢視()          | ]) 我的最愛(A) 工具(T) 說明(H)                                                                                          |                                         |
| 🕒 上一頁 • 🛞 ·               | 👔 💈 🏠 🔎 搜尋 📩 我的最                                                                                                | 爱 🜒 媒體 🚱 🔗 - 놀 🔯 - 🗔 🍇                  |
| 網址(D) 🗿 http://192.168.3. | 118/setup/config html                                                                                           | ■ ● ● ● ● ● ● ● ● ● ● ● ● ● ● ● ● ● ● ● |
|                           |                                                                                                    |                                         |
| <b>VIVOTEK</b>            | k<br>F                                                                                                    | Configuration                           |
|                           | > Email and FTP                                                                                                 | 8                                       |
| HOME                      | Email                                                                                                    |                                         |
| 🗃 System                  | Sender email address                                                                                            | IP7137@vivotek.com                      |
| 💽 Security                | Frimary email server                                                                                            |                                         |
| Network                   | Server address                                                                                                  | 192.168.0.7                             |
| Wireless LAN              | User name                                                                                                    | ipcamera                                |
| DDNS                      | Password                                                                                                    | •••••                                   |
| Access list               | Recipient email address                                                                                         | provider@vivotek.com                    |
| 💽 Audio and video         | Secondary email server                                                                                          |                                         |
| 🗃 Email and FTP           | Server address                                                                                                  |                                         |
| Motion detection          | Username                                                                                                    |                                         |
| Application               | Password                                                                                                    |                                         |
| 🛐 System log              | Recipient email address                                                                                         |                                         |
| 💽 View parameters         | FTP                                                                                                    |                                         |
| 🕞 Maintenance             | Built-in FTP server port number                                                                                 | Input mail account or FTP account       |
|                           | Primary FTP server                                                                                              |                                         |
| Version: 0201b            | Server address                                                                                                  | 192.168.3.54                            |
|                           | FTP server port                                                                                                 | 21                                      |
|                           | User name                                                                                                    | user1                                   |
|                           | Password                                                                                                    | •••••                                   |
|                           | Remote folder name                                                                                              | TC                                      |
|                           | Secondary FTP server                                                                                            |                                         |
|                           | Server address                                                                                                  |                                         |
|                           | FTP server port                                                                                                 | 21                                      |
|                           | User name                                                                                                    |                                         |
|                           | Password                                                                                                    |                                         |
|                           | Remote folder name                                                                                              |                                         |
|                           | and a second source of the first second second second second second second second second second second second s | Save                                    |
|                           | <                                                                                                    |                                         |
| 副 完成                      |                                                                                                    | ● 網際網路                                  |

- 4. Input correct Email or FTP data and save. (A start up system log will be sent to the Email or FTP account you set after the network camera reset, and you can know the IP address of the network camera from the log.)
- 5. Go to the Network page.

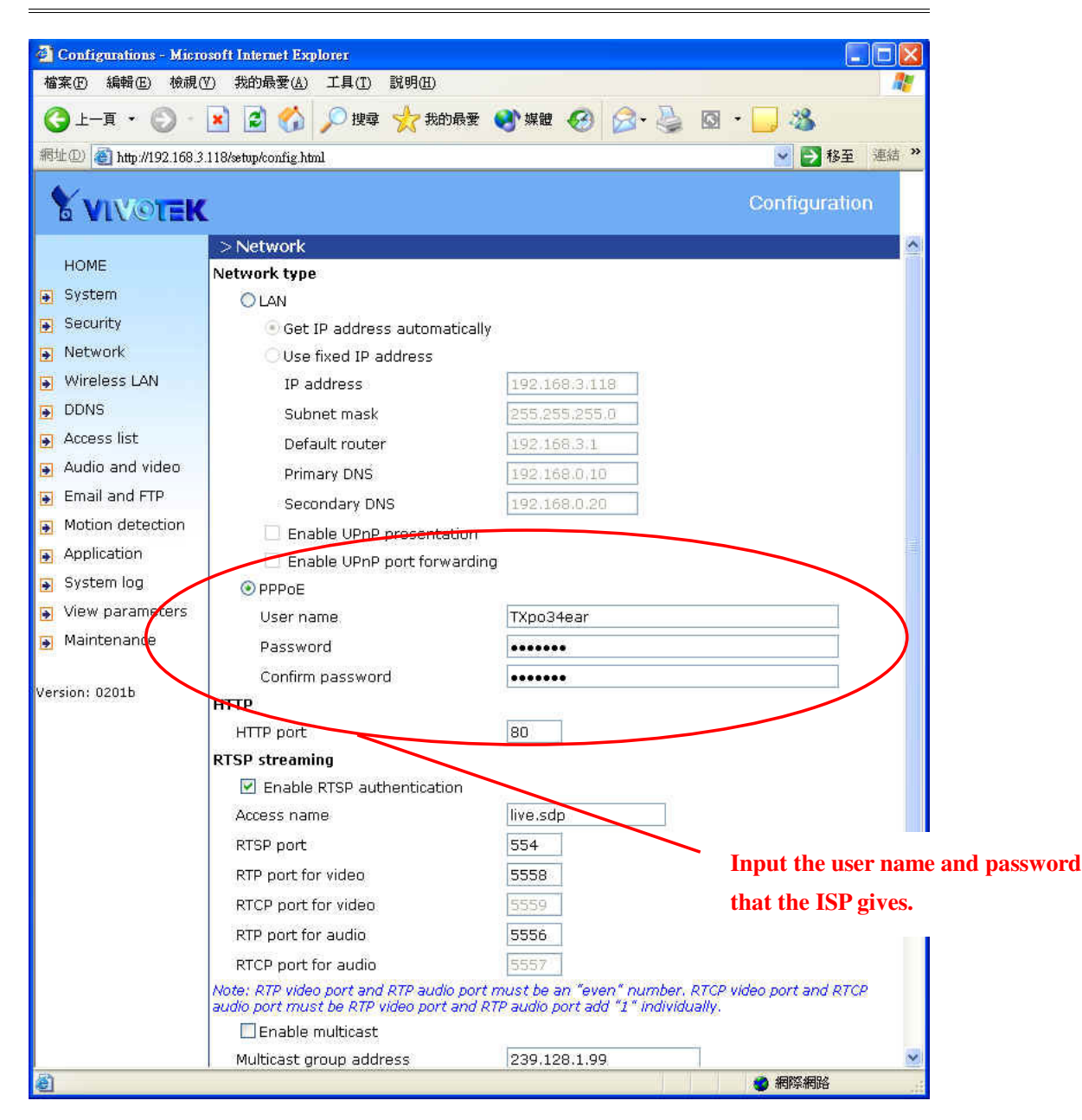

- 6. Check the "PPPoE" selection and input the user name and password that the ISP gives.
- 7. Save the settings and unplug the power adapter of network camera.
- 8. Take the network camera to connect to the ADSL modem and plug in the power adapter of the network camera.

11

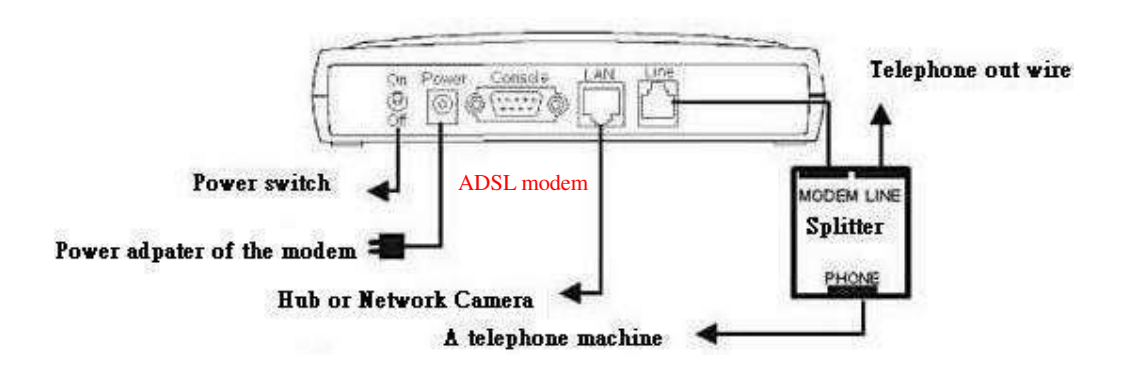

9. When the LED starts flashing blue after the self-test, users can get the network camera IP address information from the system log that has been sent to Email or FTP.

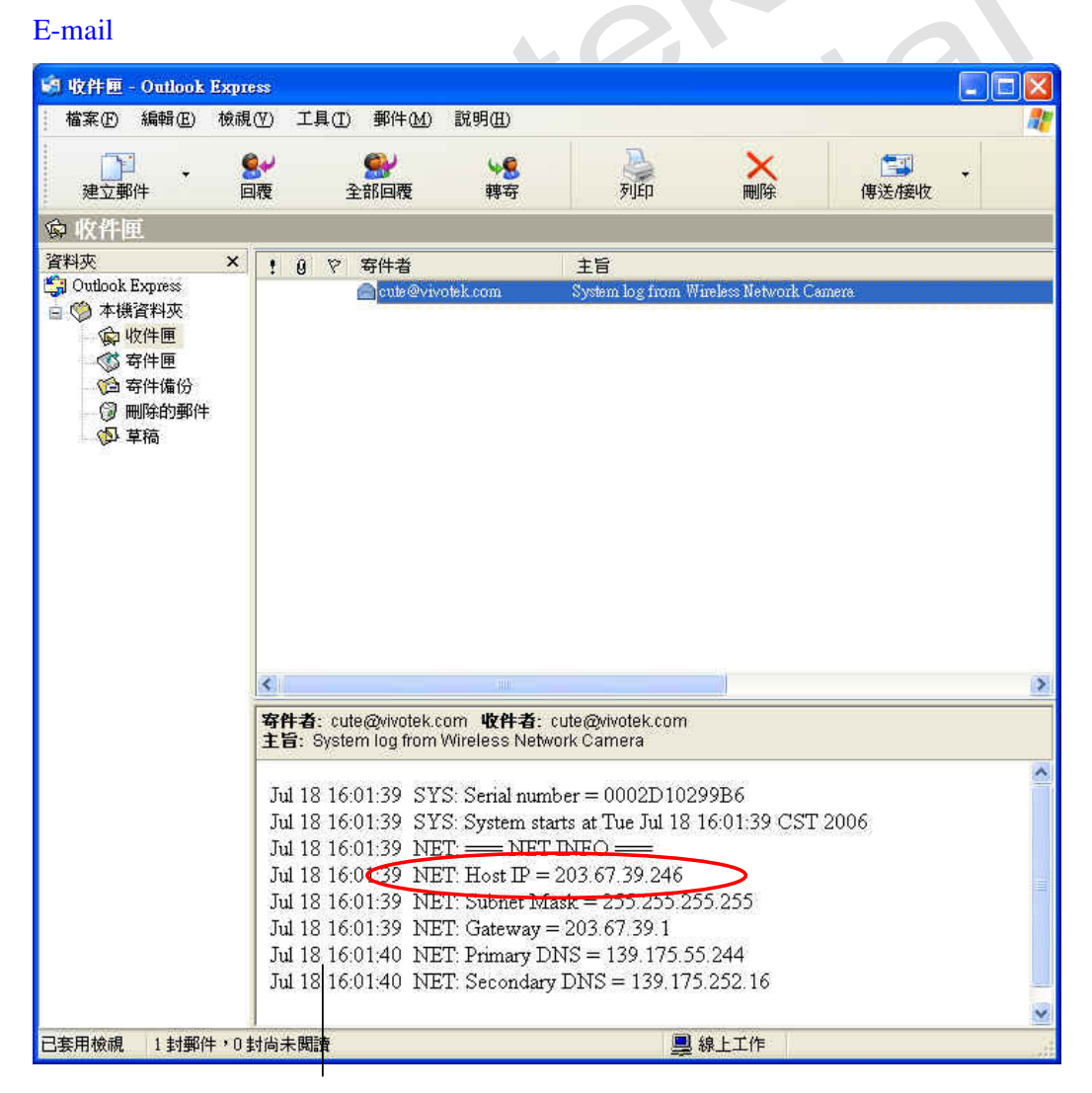

<u>www.vivotek.com</u> T:886-2-82455282 F:886-2-82455532

### Or system log in FTP

| 📕 system log - 記事オ                                                                                                    |                                                                                                    |   |
|----------------------------------------------------------------------------------------------------|----------------------------------------------------------------------------------------------------|---|
| 檔案(E) 編輯(E) 格式                                                                                                    | (Q) 檢視(Y) 說明(H)                                                                                                    |   |
| 檔案(P) 編輯(E) 格式<br>Jul 18 16:14:56<br>Jul 18 16:14:56<br>Jul 18 16:14:56<br>Jul 18 16:14:57<br>Jul 18 16:14:57<br>Jul 18 16:14:57<br>Jul 18 16:14:57<br>Jul 18 16:14:57<br>Jul 18 16:14:57 | (2) 核視(Y) 說明④ SYS: Serial number = 0002D10299B6 SYS: System starts at Tue Jul 18 16:14:56 CST 2006 NET: === NET INFO ==== NET Host IP = 203.67.39.246 NET: Subnet Mask = 255.255.255.255 NET: Gateway = 203.67.39.1 NET: Primary DNS = 139.175.55.244 NET: Secondary DNS = 139.175.252.16 |   |
| 8                                                                                                    |                                                                                                    | 2 |
|                                                                                                    | 第1列,第1                                                                                                    | 行 |

10. Input the URL "rtsp://<network camera IP address>/live.sdp" (for example:

rtsp://203.67.39.246/live.sdp) in RealPlayer or pvPlayer on the mobile phone. Now users can view the live video.

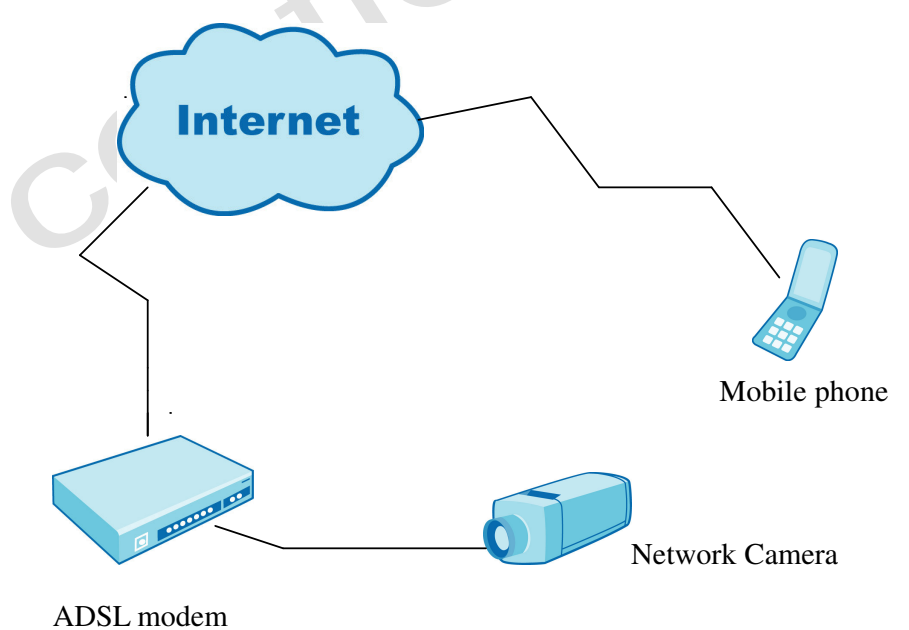

If the Ethernet is not available

- 1. Change the IP of PC to 192.168.0.100.
- 2. Use a crossover line to connect the network camera with PC only.

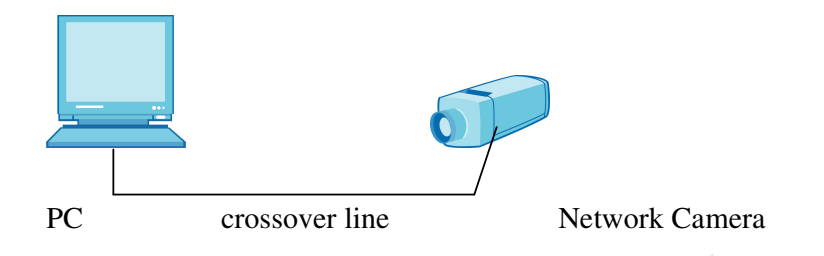

- 3. Plug in the power adapter of the network camera.
- 4. When the LED starts flashing blue after the self-test, use the Installation Wizard program to find the location of the network camera. (The network camera default IP is 192.168.0.99)
- 5. Link to the network camera and go to configuration page  $\rightarrow$  Email and FTP page.
- 6. Input correct Email or FTP data and save.
- 7. Go to the Network page.
- 8. Check "PPPoE" selection and fill out the user name and password that the ISP gives.
- 9. Save the settings and unplug the power adapter of the network camera.
- 10. Take the network camera to connect to ADSL modem and plug in the power adapter of the network camera.
- 11. When the LED starts flashing blue after the self-test, users can get the Network Camera IP address information from the system log that has been sent to Email or FTP.
- 12. Input the URL "rtsp://<network camera IP address>/live.sdp" in RealPlayer or pvPlayer on the mobile phone. Now users can view the live video.

### To install the Network Camera with a Fixed IP

If the Ethernet is available

1. Set up the network camera in the LAN.

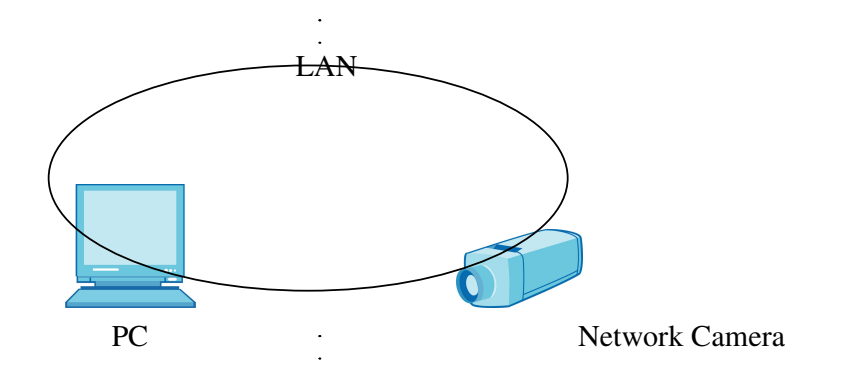

- 2. Use Installation Wizard program to find the location of the Network.
- 3. Link to the network camera and go to configuration page -> Network page.
- 4. Check "LAN" \ "Use fixed IP address" and then fill up the IP address, subnet mask, Default router, and DNS that the ISP gives.

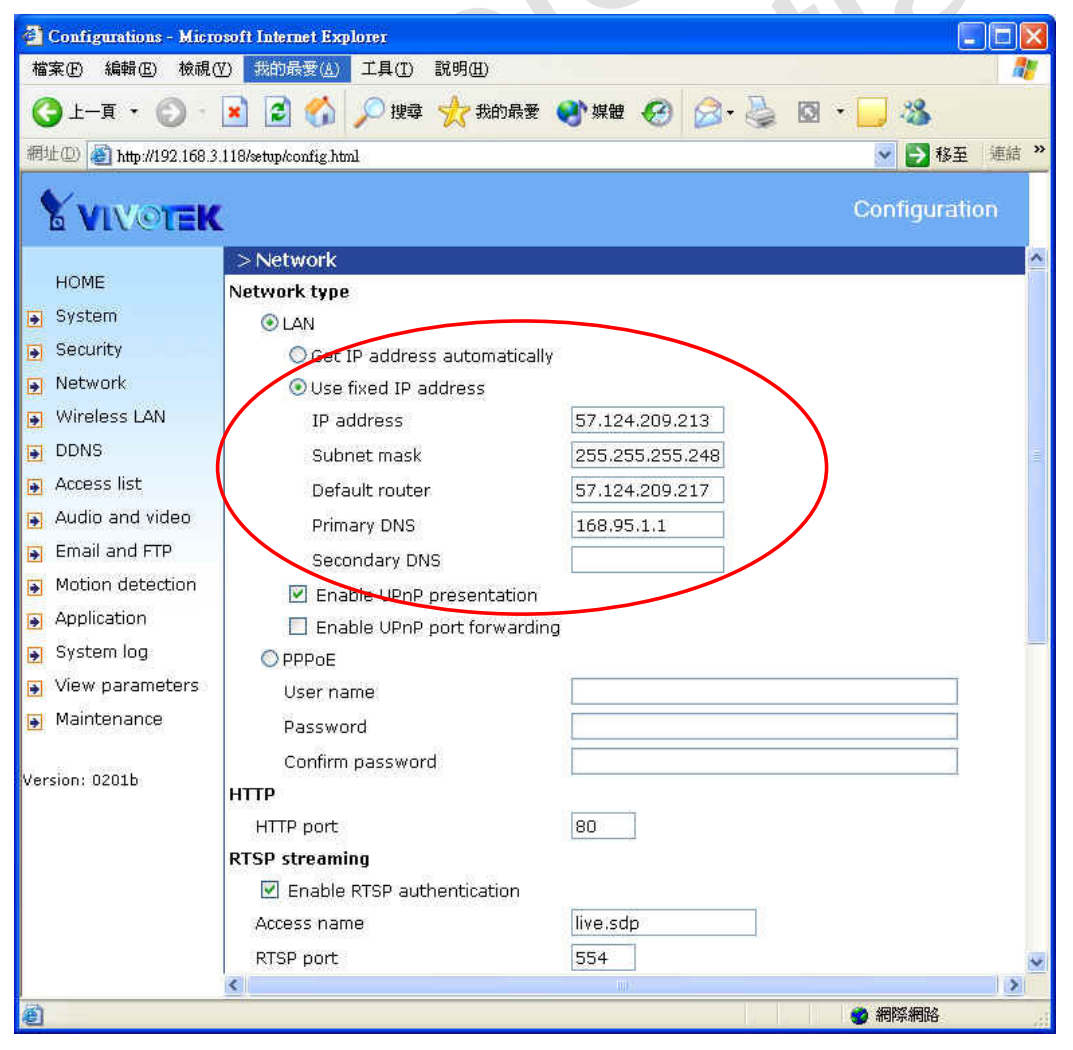

<u>www.vivotek.com</u> T:886-2-82455282 F:886-2-82455532

- 5. Save the settings, then plug out the power adapter of the network camera.
- 6. Take the network camera to connect to ADSL modem and plug in the power adapter of the network camera.
- 7. When the LED starts flashing blue after the self-test, input the URL "rtsp://<network camera IP address>/live.sdp" in RealPlayer or pvPlayer on the mobile phone. Now users can view the live video.

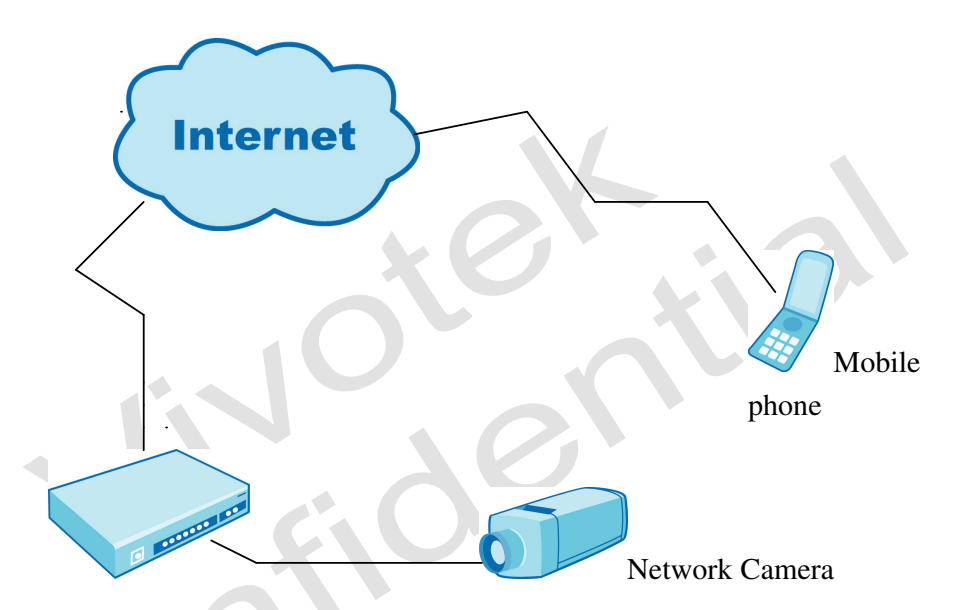

If the Ethernet is not available

- 1. Change the IP of the PC to 192.168.0.100.
- 2. Use a crossover line to connect the network camera with the PC only.
- 3. Plug in the power adapter of the network camera.
- 4. When the LED starts flashing blue after the self-test, use the Installation Wizard program to find the location of the network camera.
- 5. Link to the network camera and go to configuration page -> Network page.
- 6. Check "LAN" \ "Use fixed IP address" and then fill in the IP address, subnet mask, Default router, and DNS that the ISP gives.
- 7. Save the settings and unplug the power adapter of the network camera.
- 8. Take the network camera to connect to the ADSL modem and plug in the power adapter of the network camera.
- 9. When the LED starts flashing blue after the self-test, input the URL "rtsp://<network camera IP address>/live.sdp" in RealPlayer or pvPlayer on the mobile phone. Now users can view the live video.

### To install the Network Camera behind NAT

- 1. Connect the camera to a SOHO router and plug in the power adapter of the network camera.
- 2. On the router side, access Internet by PPPoE.

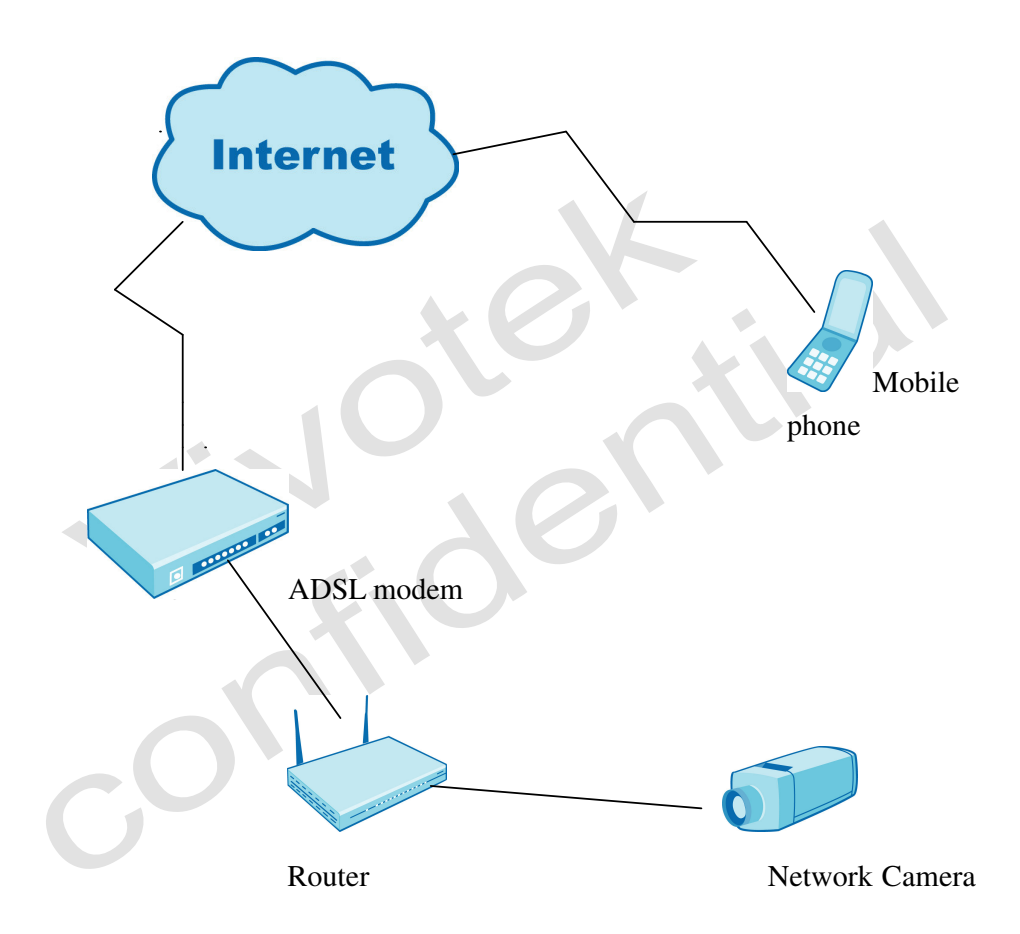

- 3. Open the Installation Wizard to get the camera's IP.
- 4. Set the fixed IP as one with ports opened by the router for the network camera (include the HTTP port, RTSP port, RTP port for video, RTCP port for video, RTP port for audio, and RTCP port for audio).

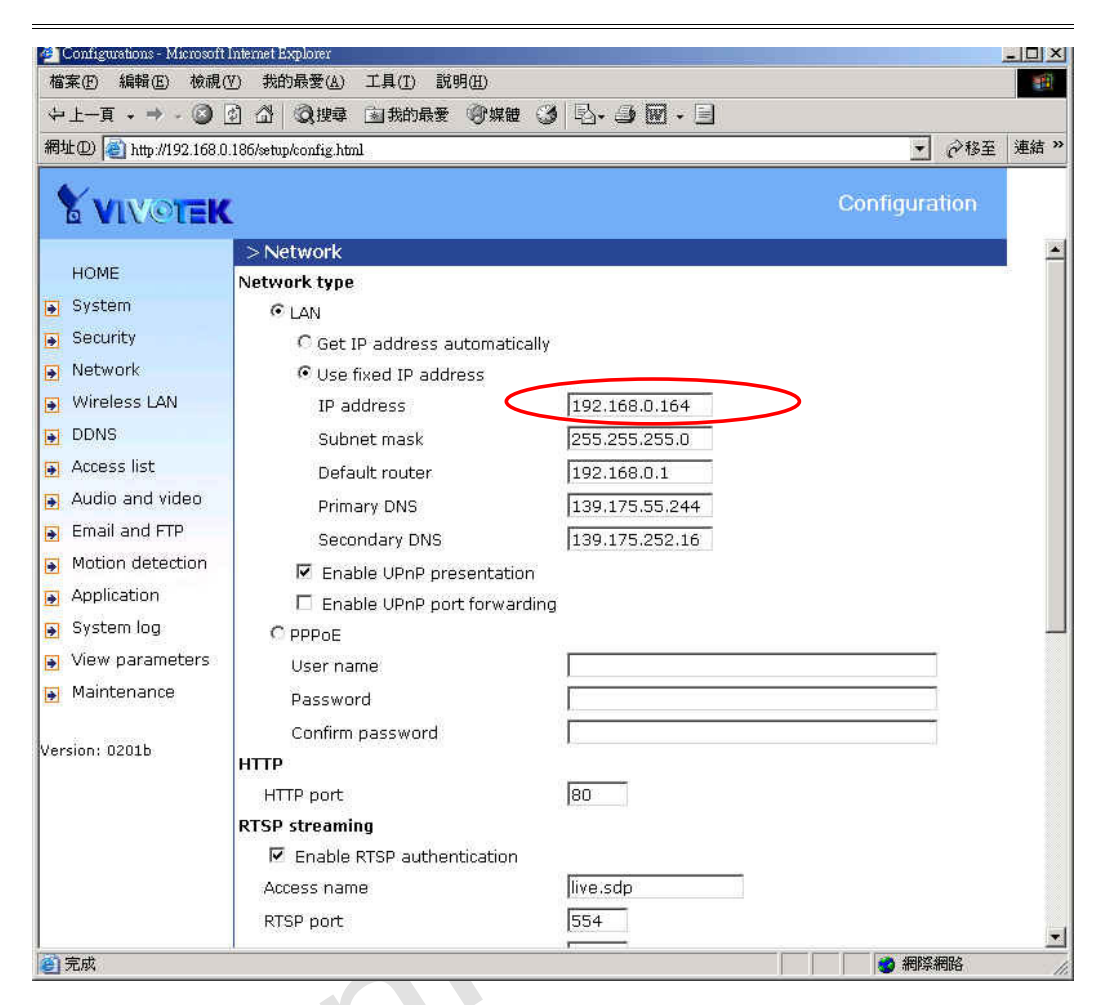

18

| Home       Advanced       Tools       Status       Help         Virtual Server       Virtual Server is used to allow internet users access to LAN services. <ul> <li>Enabled</li> <li>Disabled</li> </ul> Virtual Server       Enabled       Disabled         Name       Private IP       192.168.0.         Private IP       192.168.0.       Private IP         Private Port       Private Port       Private Port         Public Port       Schedule       Always         Schedule       Always       Image: Schedule         Virtual Server List <ul> <li>Name</li> <li>DDNS</li> <li>Virtual Server List</li> <li>Name</li> <li>Post 192.168.0.164</li> <li>Both 5551/ always</li> <li>Image: Schedule</li> <li>RTCP port for video</li> <li>192.168.0.164</li> <li>Both 5556/ always</li> <li>Image: RTCP port for audio</li> <li>192.168.0.164</li> <li>Both 5556/ always</li> <li>Image: RTCP port for audio</li> <li>192.168.0.164</li> <li>Both 5556/ always</li> <li>Image: RTCP port for audio</li> <li>192.168.0.164</li> <li>Both 5556/ always</li> <li>Image: RTCP port for audio</li> <li>192.168.0.164</li> <li>Both 5556/ always</li> <li>Image: RTCP port for audio</li> <li>192.168.0.164</li> <li>Both 5556/ always</li> <li>Image: RTCP port for audio</li></ul>                                                                                                    | 2) C 108.0.1/                                 |                                                                                                    | 2                      |                                                                                                    |                                                                                            |                                                                      | 「で移主               |
|----------------------------------------------------------------------------------------------------|-----------------------------------------------|----------------------------------------------------------------------------------------------------|------------------------|----------------------------------------------------------------------------------------------------|--------------------------------------------------------------------------------------------|----------------------------------------------------------------------|--------------------|
| Virtual Server   Virtual Server   Virtual Server   Private IP   Protocol Type   TCP   Private Port   Private Port   Public Port   ShmP   DDNS   Virtual Server List   Routling   DMZ   Performance   Private Port for video   192.168.0.164   Both 5556/   always   © RTCP port for video   192.168.0.164   Both 5556/   always   © RTCP port for video   192.168.0.164   Both 5556/   always   © RTCP port for video   192.168.0.164   Both 5556/   always   © RTCP port for video   192.168.0.164   Both 5556/   always   © RTCP port for video   192.168.0.164   Both 5556/   always   © RTCP port for video   192.168.0.164   Both 5556/   always   © RTCP port for video   192.168.0.164   Both 5556/   always   © RTCP port for audio   192.168.0.164   Both 5556/   always   © RTCP port for audio   192.168.0.164   Both 5557/   always   © RTCP port for audio   192.168.0.164   Both 5557/   always   © RTCP                                                                                                    | E.                                            | Home                                                                                                    | Advar                  | iced To                                                                                                  | ools 📄                                                                                     | Status                                                               | Help               |
| Virtual Server   Private IP   192.168.0.164   Private IP   Protocol Type   TCP I   Private Port   Public Port   ShmP   DDNS   Virtual Server List   Routting   IMZ   Performance   Performance     C Enabled C Disabled     Name   Private Port   Public Port   Public Port   ShmP   DDNS   Virtual Server List   Name   Private IP   Protocol 164   Poth 5556/   always   Image: RTCP port for audio   192.168.0.164   Poth 5556/   always   Image: RTCP port for audio   192.168.0.164   Poth 5556/   always   Image: RTCP port for audio   192.168.0.164   Poth 5556/   always   Image: RTCP port for audio   192.168.0.164   Poth 5556/   always   Image: RTCP port for audio   192.168.0.164   Poth 5556/   always   Image: RTCP port for audio   192.168.0.164   Poth 5556/   always   Image: RTCP port for audio   192.168.0.164   Poth 5557/   always                                                                                                    |                                               | Virtual Server<br>Virtual Server is u                                                                   | sed to allow           | Internet users ac                                                                                        | cess to LAN ser                                                                            | vices.                                                               |                    |
| Virtual Server     Application      Private IP   192.168.0.   Private Port   Public Port   Public Port   ShmP   DDNS   Virtual Server List   Name   Private IP   Name   Private IP   192.168.0.164   Both 5561/   always   Image: Performance   Private IP   Port 192.168.0.164   Both 5561/   always   Image: Performance   Private IP   Port 192.168.0.164   Both 5561/   always   Image: Performance   Private IP   Port 192.168.0.164   Both 5561/   always   Image: Performance   Private IP   Port 192.168.0.164   Performance   Private IP   Port 192.168.0.164   Private IP   Port 192.168.0.164   Private IP   Port 192.168.0.164   Private IP   Port 192.168.0.164   Private IP   Prot 192.168.0.164   Private IP   Prot 192.168.0.164   Private IP   Prot 192.168.0.164   Private IP Prot 192.168.0.164 Private IP Prot 192.168.0.164 Private IP Prot 192.168.0.164 Private IP Prot 192.168.0.164 Private IP Prot 192.168.0.164 Private IP Prot 192.168.0.164 Private IP Prot 192.168.0.164 Private IP Prot 192.168.0.164 Private IP Prot 1                                                                                                    |                                               | Name                                                                                                    | C Enable               | d C Disabled                                                                                             |                                                                                            |                                                                      |                    |
| Application   Filter   Filter   Firewall   SNMP   DNS   Virtual Server List   Name   Private IP   Name   Protocol Type   Wirtual Server List   Name   Protocol Type   Wirtual Server List   Name   Private IP   Protocol Type   Wirtual Server List   Name   Private IP   Protocol Schedule   Wirtual Server List   Name   Private IP   Protocol Schedule   Wirtual Server List   Name   Private IP   Protocol Schedule   Wirtual Server List   Name   Private IP   Protocol Schedule   Wirtual Server List   Name   Private IP   Protocol Schedule   Wirtual Server List   Name   Private IP   Protocol Schedule   Wirtual Server List   Name   Private IP   Protocol Schedule   Wirtual Server List   Name   Private IP   Protocol Schedule   Wirtual Server List   Name   Private IP   Protocol Schedule   Wirtual Server List   Name   Private IP   Protocol Schedule   Protocol Schedule   Private IP   Protocol Schedule   Protocol Schedule   Pr                                                                                                    | Virtual Server                                | Private IP                                                                                              | 192168.0               |                                                                                                    |                                                                                            |                                                                      |                    |
| Application       Private Port         Filter       Public Port         Schedule       Always         Firewall       From         SNMP       Image: Solution of the solution of the soluti                                                                                                    |                                               | Protocol Type                                                                                           |                        | ,                                                                                                    |                                                                                            |                                                                      |                    |
| Filter       Public Port         Schedule       C Always         C From       Time 00 • 00 • 100 • 1                                                                       | Application                                   | Private Port                                                                                            |                        |                                                                                                    |                                                                                            |                                                                      |                    |
| Filter       Schedule       C Always         Firewall       C From Time @ 0 : 0 . 0 . 0 . 0 . 0 . 0 . 0 . 0 . 0 .                                                                                                    |                                               | Public Port                                                                                             | i                      |                                                                                                    |                                                                                            |                                                                      |                    |
| Firewall          C From Time Image (00 + To 00 + 00 + 00 + 00 + 00 + 00 + 00                                                                                                    | Filter                                        | Schedule                                                                                                | C Alwaye               | ,                                                                                                    |                                                                                            |                                                                      |                    |
| Firewall       Imme to struct with the struct with the struct withe struct with the st |                                               |                                                                                                    | C Finada               | ,<br>                                                                                                    |                                                                                            |                                                                      |                    |
| SNMP       day  Sun to  Sun too  Sun too  Sun to  Sun to  Sun too  Sun to  Sun to  Sun | Firewall                                      |                                                                                                    |                        |                                                                                                    | I CALL THE I FILL THE CALL                                                                 |                                                                      |                    |
| Name       Private IP       Protocol       Schedule         Image: Private IP       Image: Private IP       Protocol       Schedule         Image: Private IP       Image: Private IP       Protocol       Schedule         Image: Private IP       Image: Private IP       Protocol       Schedule         Image: Private IP       Image: Private IP       Protocol       Schedule         Image: Private IP       Image: Private IP       Protocol       Schedule         Image: Private IP       Image: Private IP       Protocol       Schedule         Image: Private IP       Image: Private IP       Protocol       Schedule         Image: Private IP       Image: Private IP       Protocol       Schedule         Image: Private IP       Image: Private IP       Protocol       Schedule         Image: Private IP       Image: Private IP       Image: Private IP       Image: Private IP         Image: Private IP       Image: Private IP       Image: Private IP       Image: Private IP       Image: Private IP         Image: Private IP       Image: Private IP       Image: Private IP       Image: Private IP       Image: Private IP         Image: Private IP       Image: Private IP       Image: Private IP       Image: Private IP       Image: Private IP       Image: Private IP <th></th> <th></th> <th>1 ion</th> <th>day Sun 💌</th> <th>to Sun 💌</th> <th></th> <th>-</th>                                                                                                    |                                               |                                                                                                    | 1 ion                  | day Sun 💌                                                                                                | to Sun 💌                                                                                   |                                                                      | -                  |
| Routing         Image: HTTP port         192.168.0.164         Peth 80 / 80         always         Image: Ministry for Ministry for                              | DDNS                                          | Virtual Server I                                                                                        | ist                    | day Sun 💌                                                                                                | to Sun 💌                                                                                   | <b>S</b><br>Apply                                                    | 2 🛟<br>Cancel Help |
| DM2         Image: RTSP port         192.168.0.164         Both 554 / 554 always         Image: RTSP port           Performance         Image: RTCP port for video         192.168.0.164         Both 5559 / 5559 / 5559 / 3lways         Image: RTCP port for video         Image: RTCP port for audio         192.168.0.164         Both 5556 / 5559 / 3lways         Image: RTCP port for audio         Image: RTCP port for audio         192.168.0.164         Both 5556 / 5556 / 5556                                                                                                    | SNMP<br>DDNS                                  | Virtual Server I<br>Name                                                                                | list                   | day Sun V                                                                                                | to Sun 💌                                                                                   | Apply<br>Schedule                                                    | 🔀 🛟<br>Cancel Help |
| DM2         Image: RTP point         192.168.0.164         Both 5558 / 5558         always         Image: RTP point           Performance         Image: RTCP point for video         192.168.0.164         Both 5559 / 5559         always         Image: RTP point         Image: RTP point         192.168.0.164         Both 5556 / 5556         always         Image: RTP point         Image: RTCP point for audio         192.168.0.164         Both 5556 / 5556         always         Image: RTCP point for audio         192.168.0.164         Both 5557 / 5556         always         Image: RTCP point for audio         192.168.0.164         Both 5557 / 5557 / 5557         always         Image: RTCP point for audio         Image: RTCP point for audio         192.168.0.164         Both 5557 / 5557 / 5557         always         Image: RTCP point for audio         Image: RTCP point for audio         Image: RTCP point for                                                                                                    | SNMP<br>DDNS<br>Routing                       | Virtual Server I<br>Name<br>I HTTP port                                                                 | .lst                   | day Sun V<br>Private IP                                                                                  | to Sun ▼<br>Protocol                                                                       | Apply<br>Schedule<br>always                                          | Cancel Help        |
| Performance         Image: RTCP port for video         192.168.0.164         Both 5559 / 5559 / 5559 / 5559 / 5559 / 5559 / 5559 / 5556 / 3100000000000000000000000000000000000                                                                                                    | SNMP<br>DDNS<br>Routing                       | Virtual Server I<br>Name<br>I HTTP port<br>I RTSP port                                                  | .ist                   | day         Sun           Private IP         192.168.0.164           192.168.0.164         192.168.0.164 | Protocol<br>Bath 80 / 80<br>Both 554 / 554                                                 | Apply<br>Schedule<br>always<br>always                                | Cancel Help        |
| RTP port for audio         192.168.0.164         Both 5556 / 5556         always         Image: Comparison of the state of the state of the s                    | SNMP<br>DDNS<br>Routing<br>DMZ                | Virtual Server I<br>Name<br>I HTTP port<br>RTSP port<br>RTSP port                                       | .ist                   | Private IP<br>192.168.0.164<br>192.168.0.164                                                             | Protocol<br>Beth 80 / 80<br>Both 554 / 554<br>5558 /                                       | Schedule<br>always<br>always<br>always                               | Cancel Help        |
| RTCP port for audio 192.168.0.164 Both 5557 / always 📝 🕅                                                                                                    | SNMP<br>DDNS<br>Routing<br>DMZ                | Virtual Server I<br>Name<br>IF HTTP port<br>IF RTSP port<br>IF RTP port<br>IF RTCP port for             | .ist                   | Private IP<br>192.168.0.164<br>192.168.0.164<br>192.168.0.164<br>192.168.0.164                           | Protocol<br>Bath 80 / 80<br>Both 554 / 554<br>Both 5558 /<br>5558<br>Both 5559 /<br>5559   | Schedule<br>always<br>always<br>always<br>always                     | Cancel Help        |
|                                                                                                    | SNMP<br>DDNS<br>Routing<br>DMZ<br>Performance | Virtual Server I<br>Name<br>I HTTP port<br>I RTSP port<br>I RTP port<br>RTCP port for<br>RTP port for a | .ist<br>video<br>audio | Private IP<br>192.168.0.164<br>192.168.0.164<br>192.168.0.164<br>192.168.0.164<br>192.168.0.164          | Protocol<br>Poth 80 / 80<br>Both 5554 / 5558<br>Both 5559 /<br>5559<br>Both 5556 /<br>5556 | Schedule<br>always<br>always<br>always<br>always<br>always<br>always | Cancel Help        |

On the router side, open the 6 ports for the network camera.

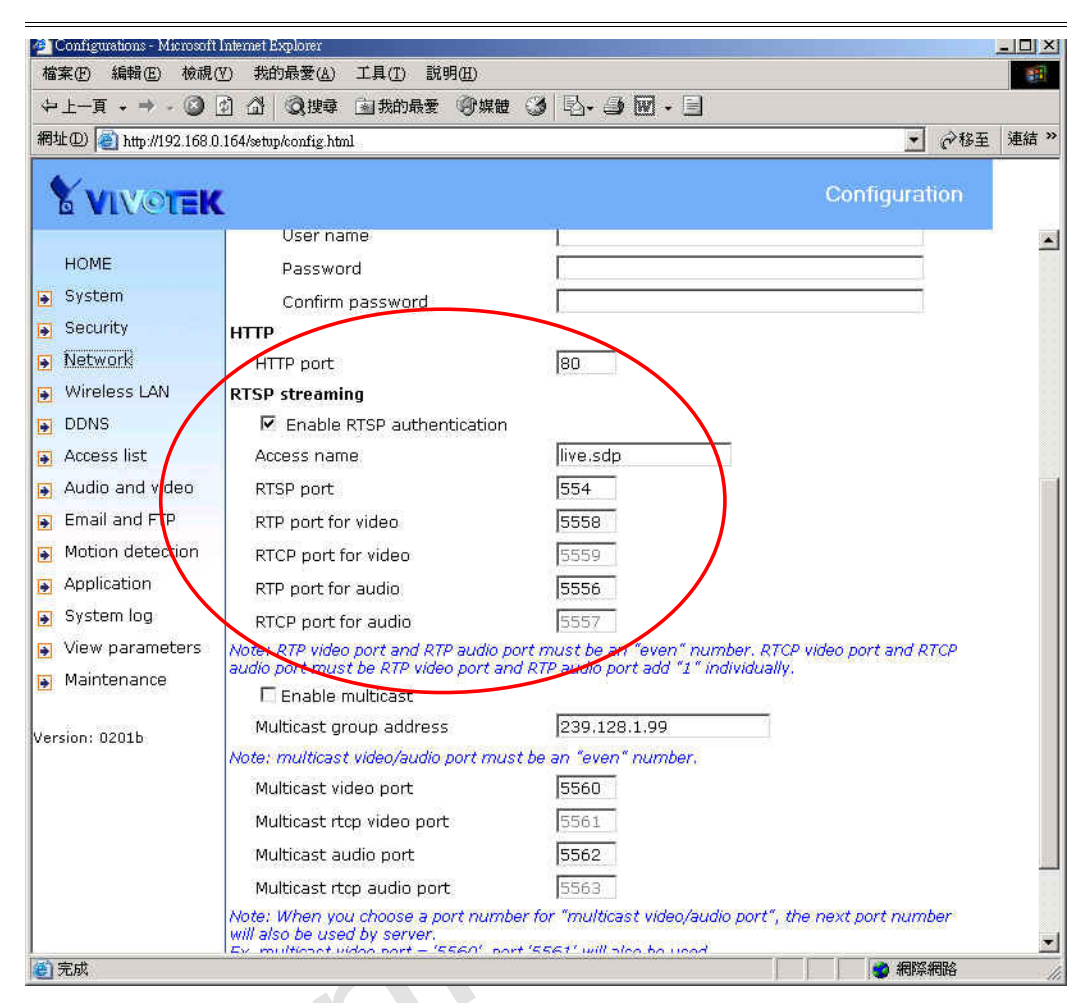

5. Input the URL "rtsp://<network camera IP address>/live.sdp" in RealPlayer or pvPlayer on the mobile phone. Now users can view the live video.

20

## Using a 2.5/3G mobile phone to connect to the

## **Network Camera**

Users need to ask the operator to enable the GPRS function and set up the Internet connections on the mobile phone before the mobile phone can access the Internet. This document takes Nokia 6630 for example to describe how to use the mobile phone to access the network camera.

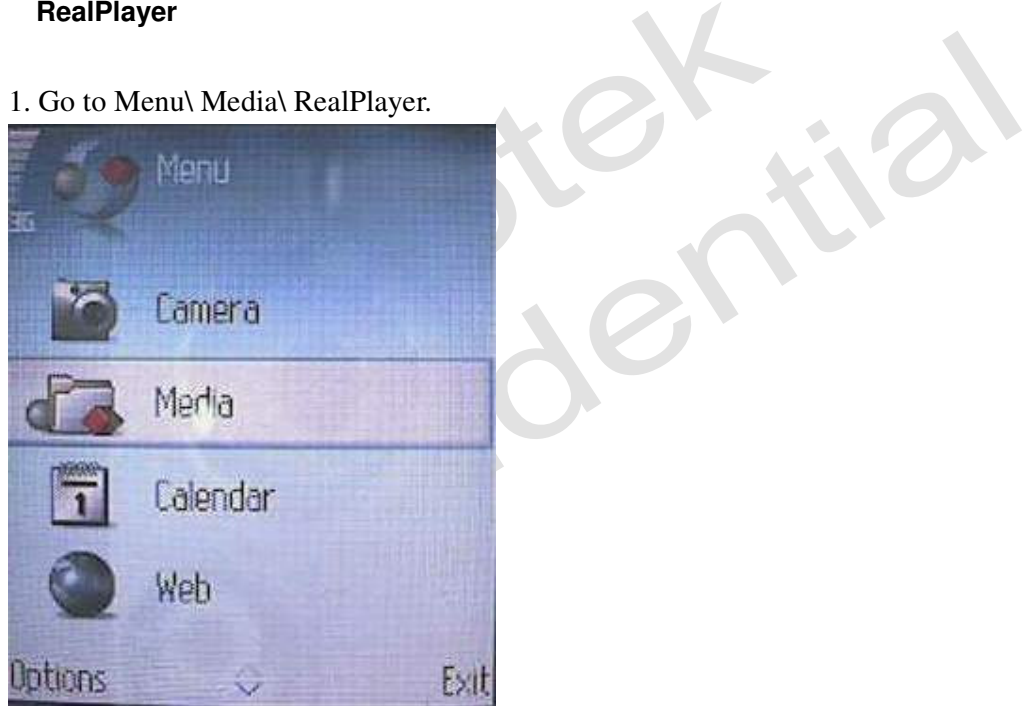

### RealPlayer

| 36       | Media          |        |                        |
|----------|----------------|--------|------------------------|
| 1        | Voice recorder |        |                        |
| Ø        | RealPlayer     |        |                        |
| ujuu     | Video editor   |        |                        |
| 富        | Movie director | 1      |                        |
| Options  | ~              | Back   | Press "Options" button |
| 36       | Media          |        | enti                   |
| Open     |                | No.    |                        |
| Grid vie | W              |        |                        |
| Моче     |                |        |                        |
| Move to  | o folder       |        |                        |
| App do   | whileads       |        |                        |
| Memory   | details        | *      |                        |
| Select   | ~              | Cancel |                        |

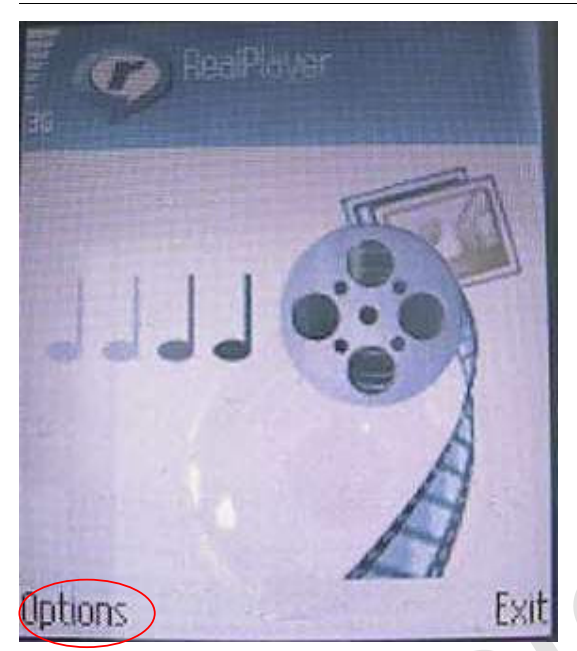

2. Press Options\ Download\ Video clips\ Navigation options\ Go to web address.

| <b>G</b>              | Pieters                    |      |
|-----------------------|----------------------------|------|
| Open<br>Now track is  |                            | ·B·  |
| Download<br>Settings  | Video clips<br>Sound clips |      |
| About applica<br>Help | ation                      |      |
| Gelect                | Car                        | ncel |

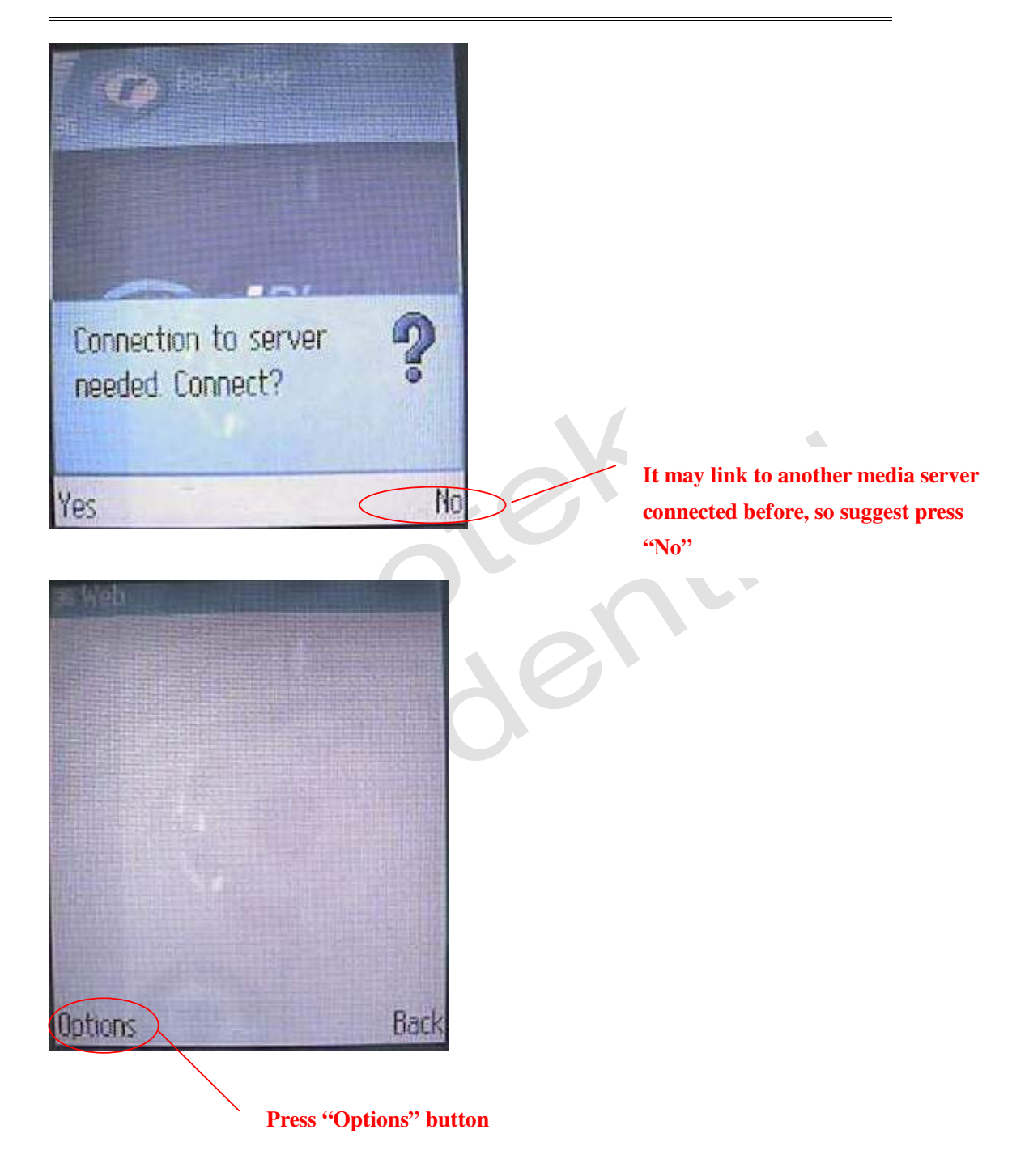

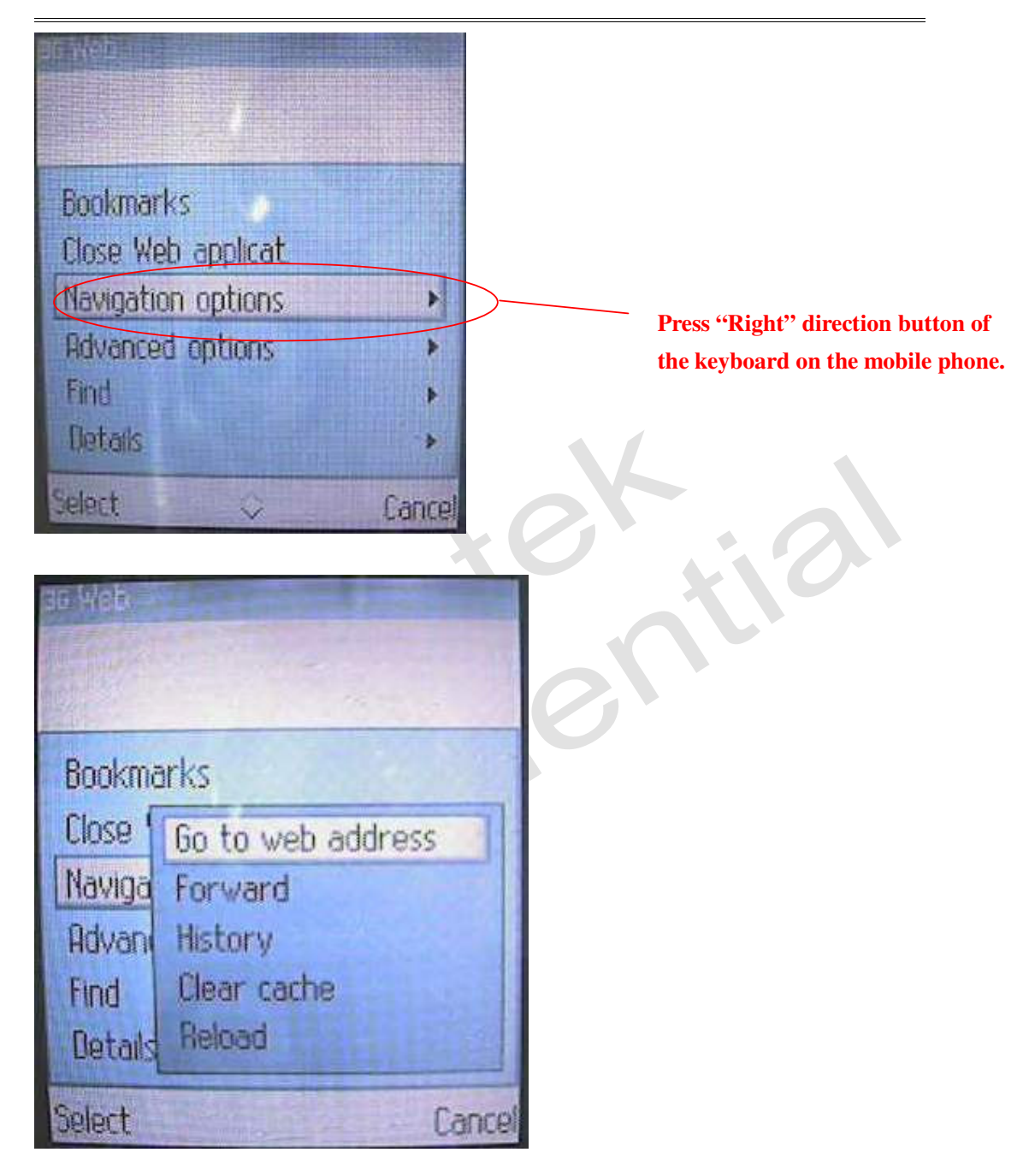

- 3. Input the URL (rtsp://<IP address>/ live.sdp).
- 4. Press "Go to".

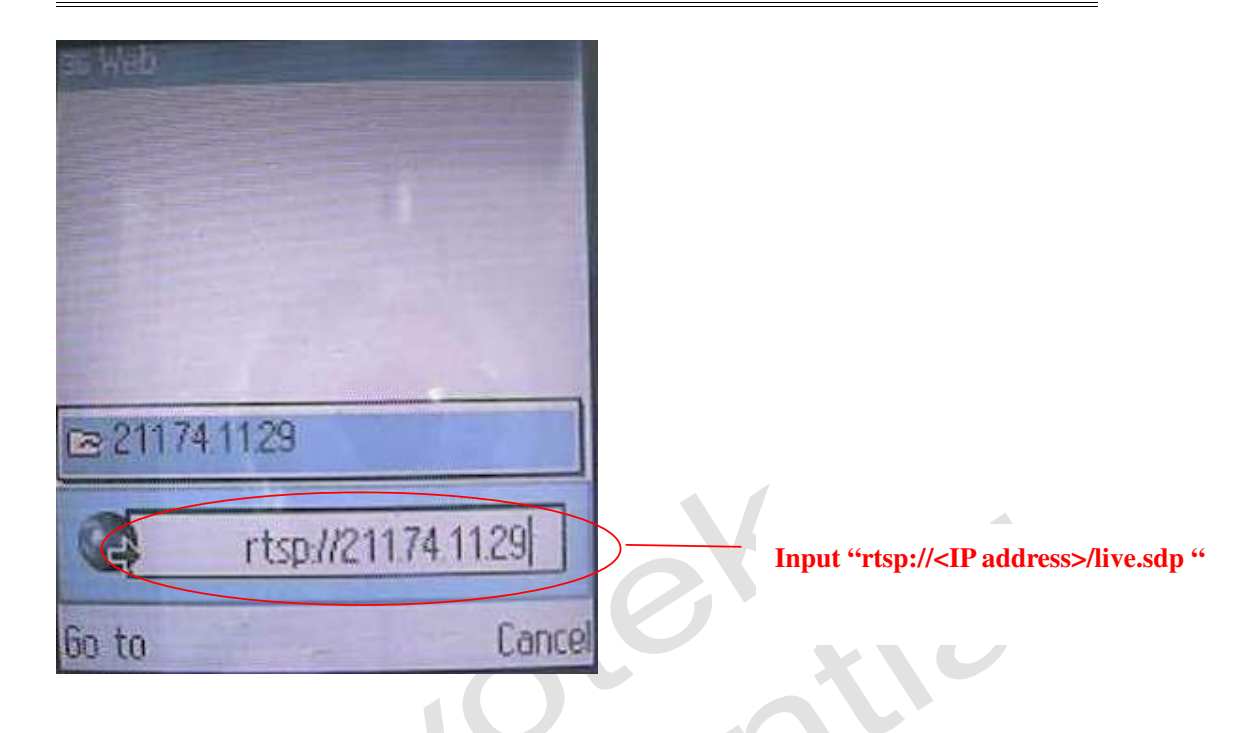

### **PvPlayer**

- 1. pvPlayer only can be used when the network camera is installed with a public IP (Fixed IP or PPPoE)
- 2. Go to Menu\ pvPlayer.

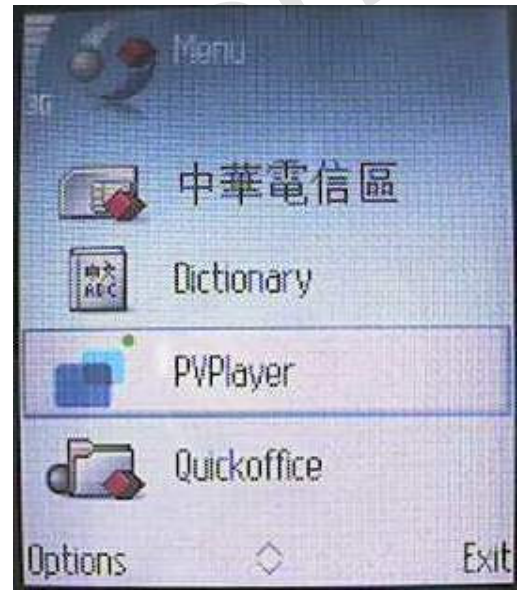

3. Press Options\ Open location.

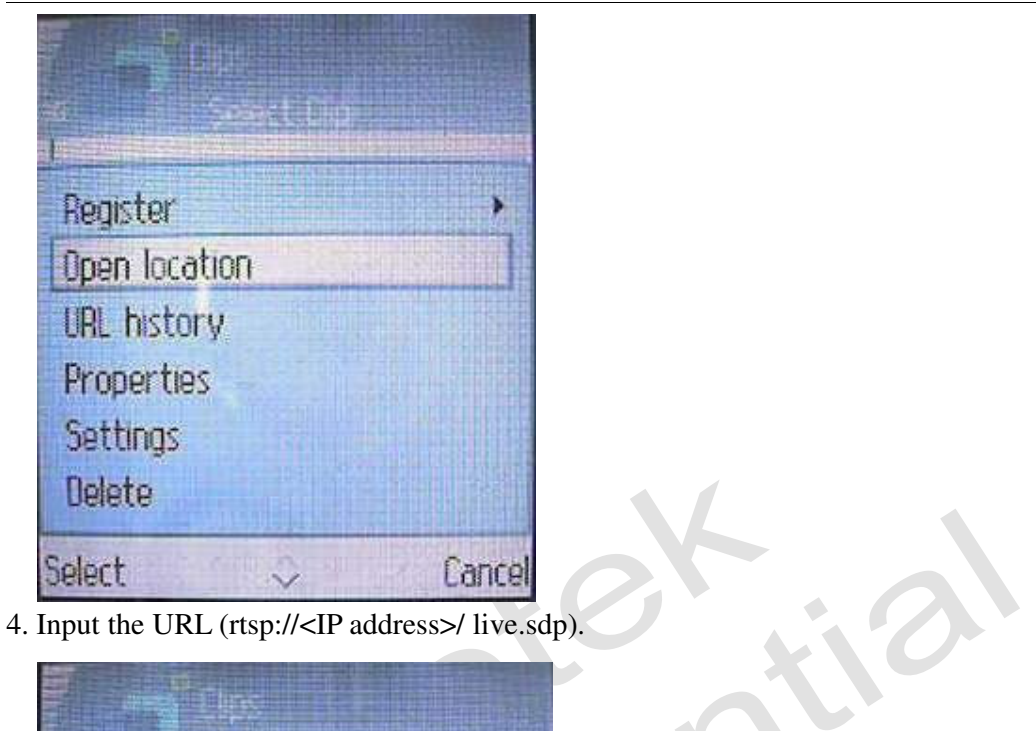

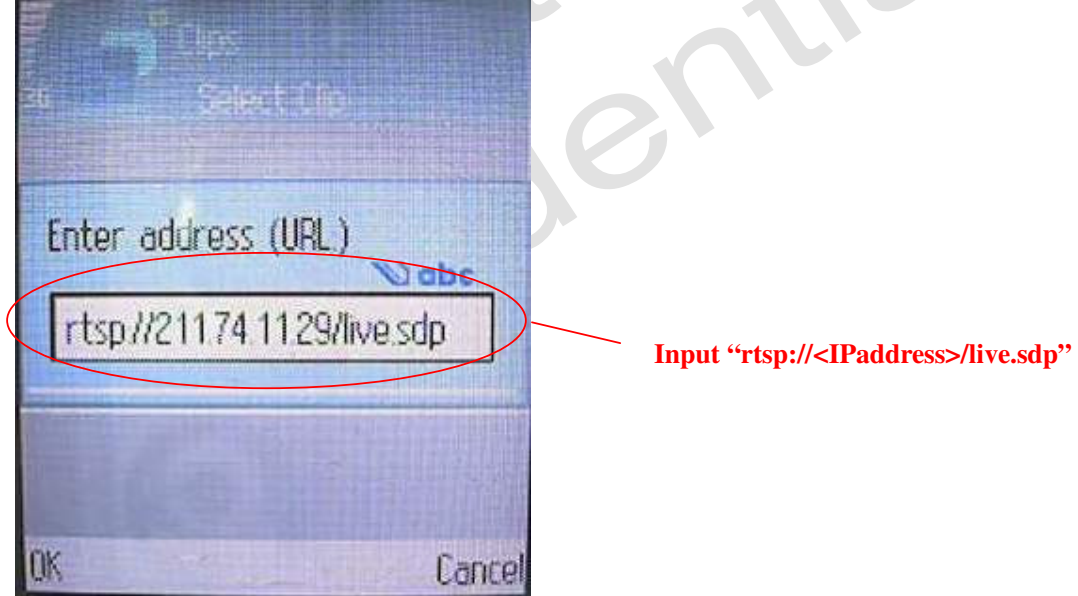

5. Press "OK".

### Appendix

### Introduction to RTSP

The Real Time Streaming Protocol (RTSP) is a protocol for use in streaming media systems. It allows a client to access the server and remotely control the server to PLAY, PAUSE, and STOP. The RTSP is based on the TCP connection and uses RTP as the transport protocol for the actual audio/video data. In the 7000 series server, RTP will detect transmission protocols in the order of UDP  $\rightarrow$ TCP $\rightarrow$  HTTP. For more information about RTSP, please refer to www.rtsp.org or other related websites.

### Players you can use on a mobile phone

There are 5 ports for RTSP use: RTSP port (for control), RTP port for video, RTP port for audio, RTCP port for video, and RTCP port for audio. Realplayer/pvplayer will send packets to open the 5 ports through the NAT to the server first, and then the server can send video/audio packets back along the same

ports to Realplayer/pvplayer, so that users can view the live video directly.

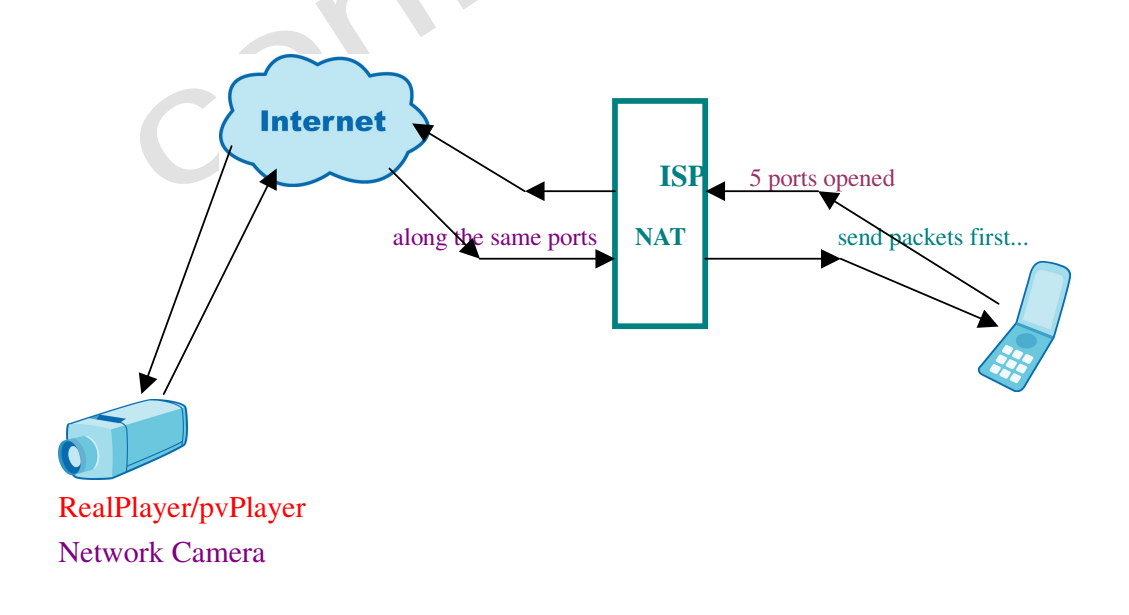

Other players created by cell phone manufacturers will only send the command through the RTSP port to the server and tell it what ports to send the audio/video packets through, but the operator cannot recognize the command to open the ports first and will not permit the packets from the server to open ports themselves to the players. Such players will need its manufacturer to contact the operator to set up a proxy for the RTSP use, so that the proxy can recognize the command and open the ports first to let the packets go through. Currently, Sony Ericsson players in Z520i, K700i, K750i, W800i, W900i are connectable in such method.

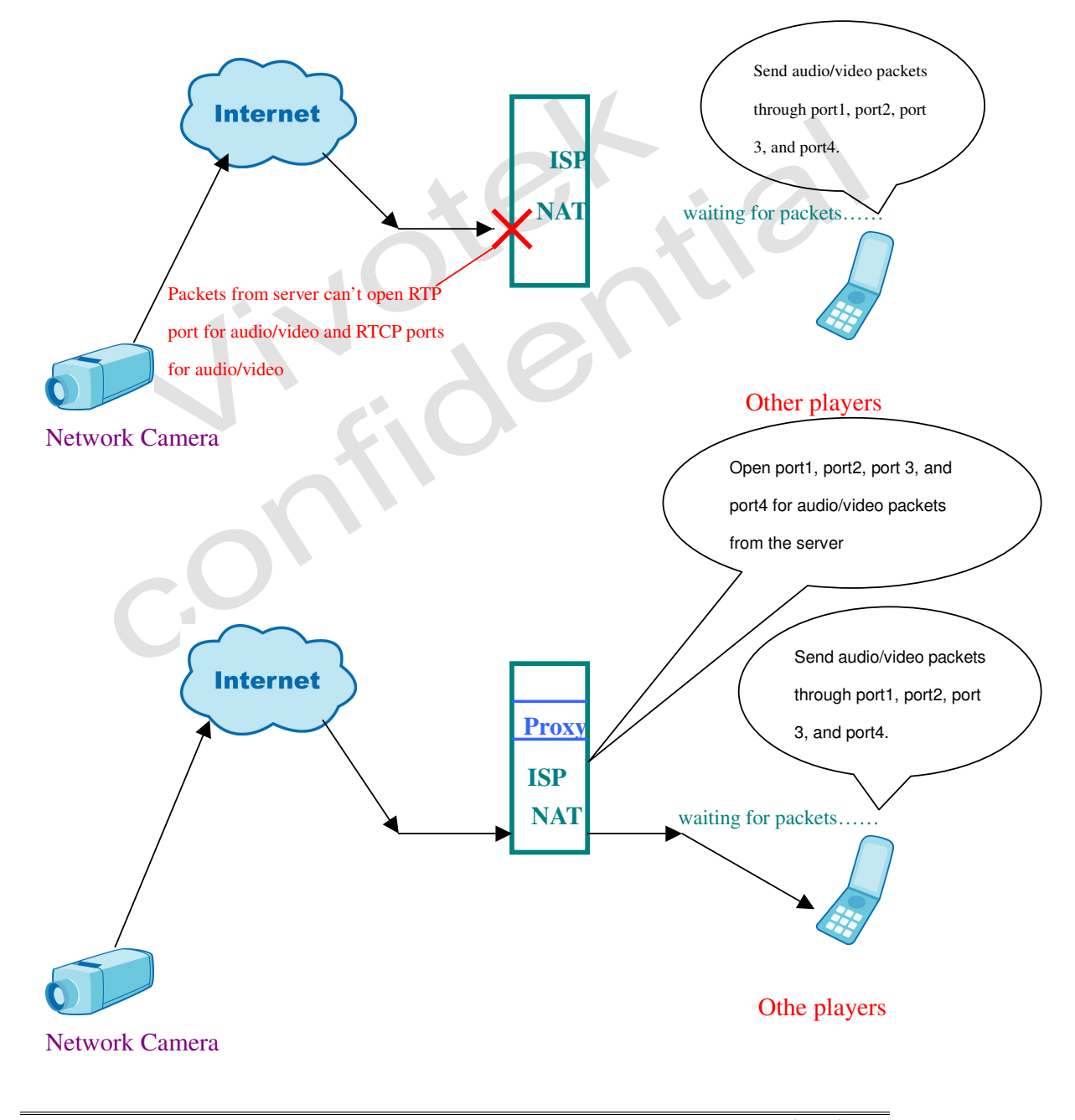

<u>www.vivotek.com</u> T:886-2-82455282 F:886-2-82455532

### **Players in Mobile Phones**

Mobile phones with RealPlayer:

, r 201

| Moto  | A1200, E680, E1000, A780,              |
|-------|----------------------------------------|
| Nokia | 6630, 760, 7710, 6670, N90, 3650, 7650 |

For more information about RealPlayer, please refer to <u>http://www.realnetworks.com</u>.

Mobile phones that support 3gpp and mpeg-4 can use pvPlayer:

| Moto          | A835, A920, A1000,                                    |
|---------------|-------------------------------------------------------|
| Nokia         | N80, N92, N71, 3250, E50, E60, N70,                   |
|               | 6630,6125,7650,7610,7710,6670, 6600, 6230, 7600, 3230 |
| Sony Ericsson | P800, P900, Z1010, P910                               |

For more information about pvPlayer, please refer to <u>http://www.packetvideo.com</u>.